## Guide pour rejoindre une réunion Zoom avec un smartphone ou une tablette à partir de l'ID et du code secret reçus par courriel avec installation de l'appli Zoom

## (Android ou Iphone)

Dans cette configuration vous entendrez et verrez tous les intervenants

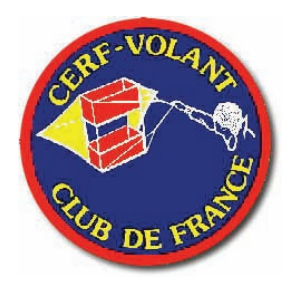

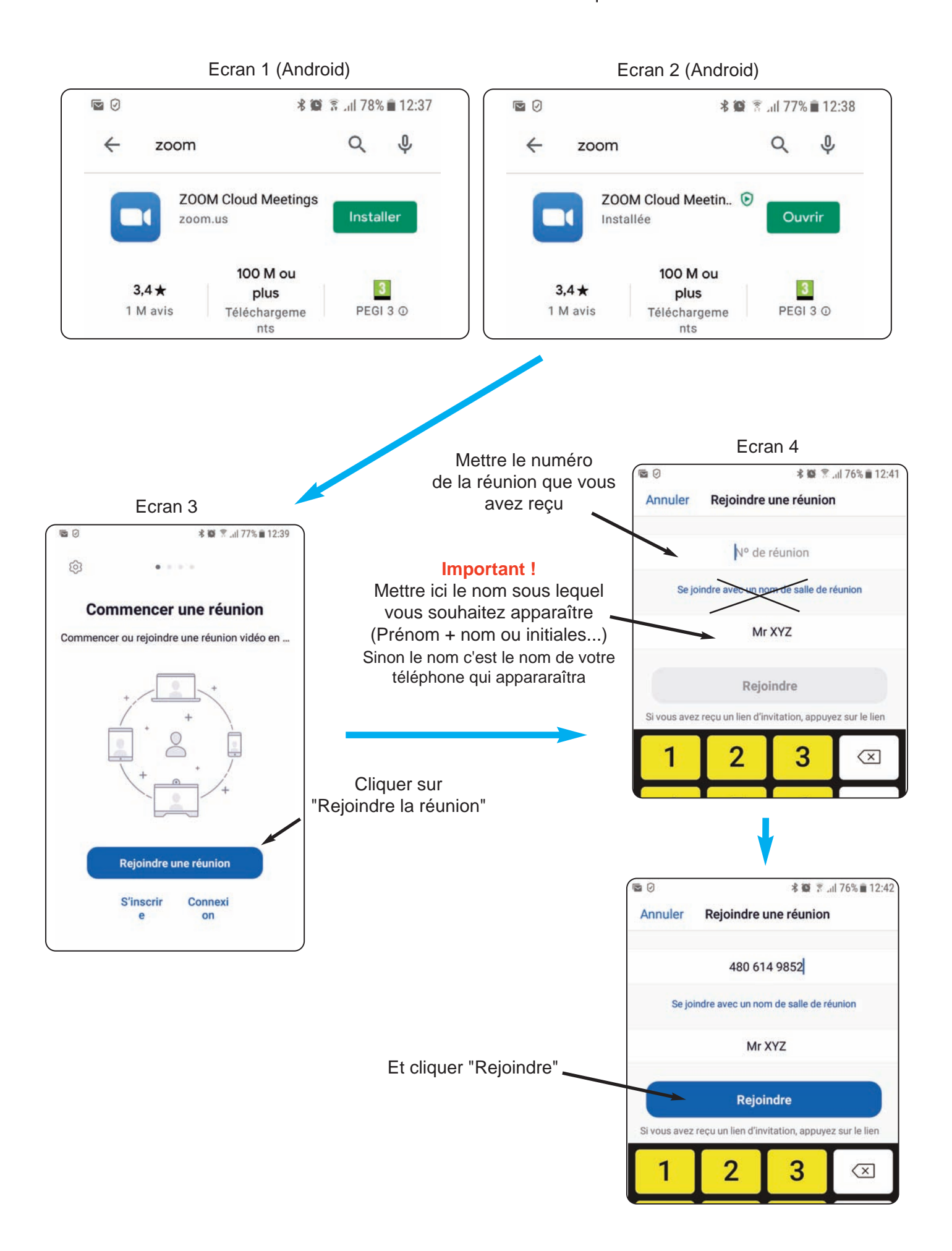

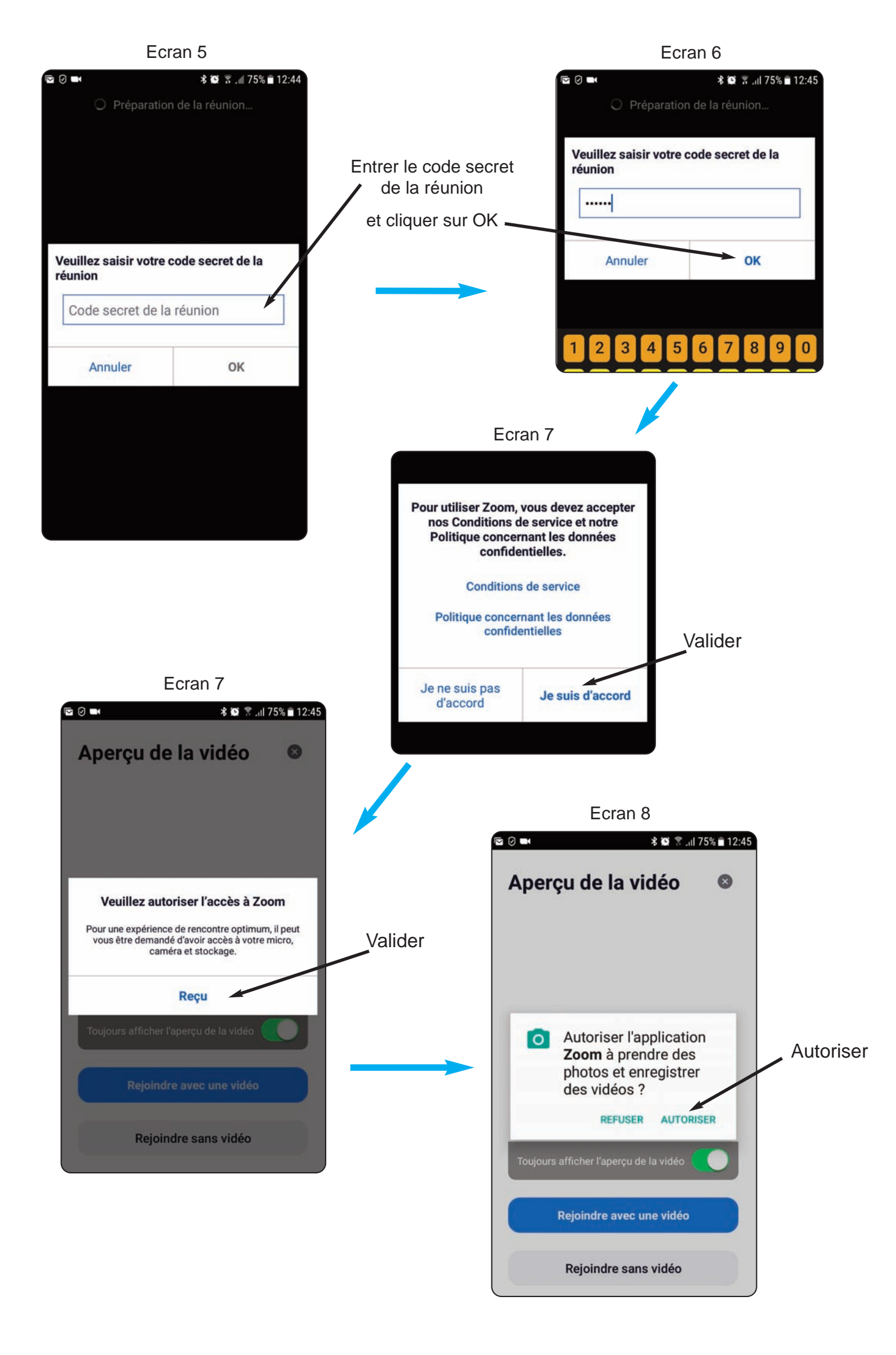

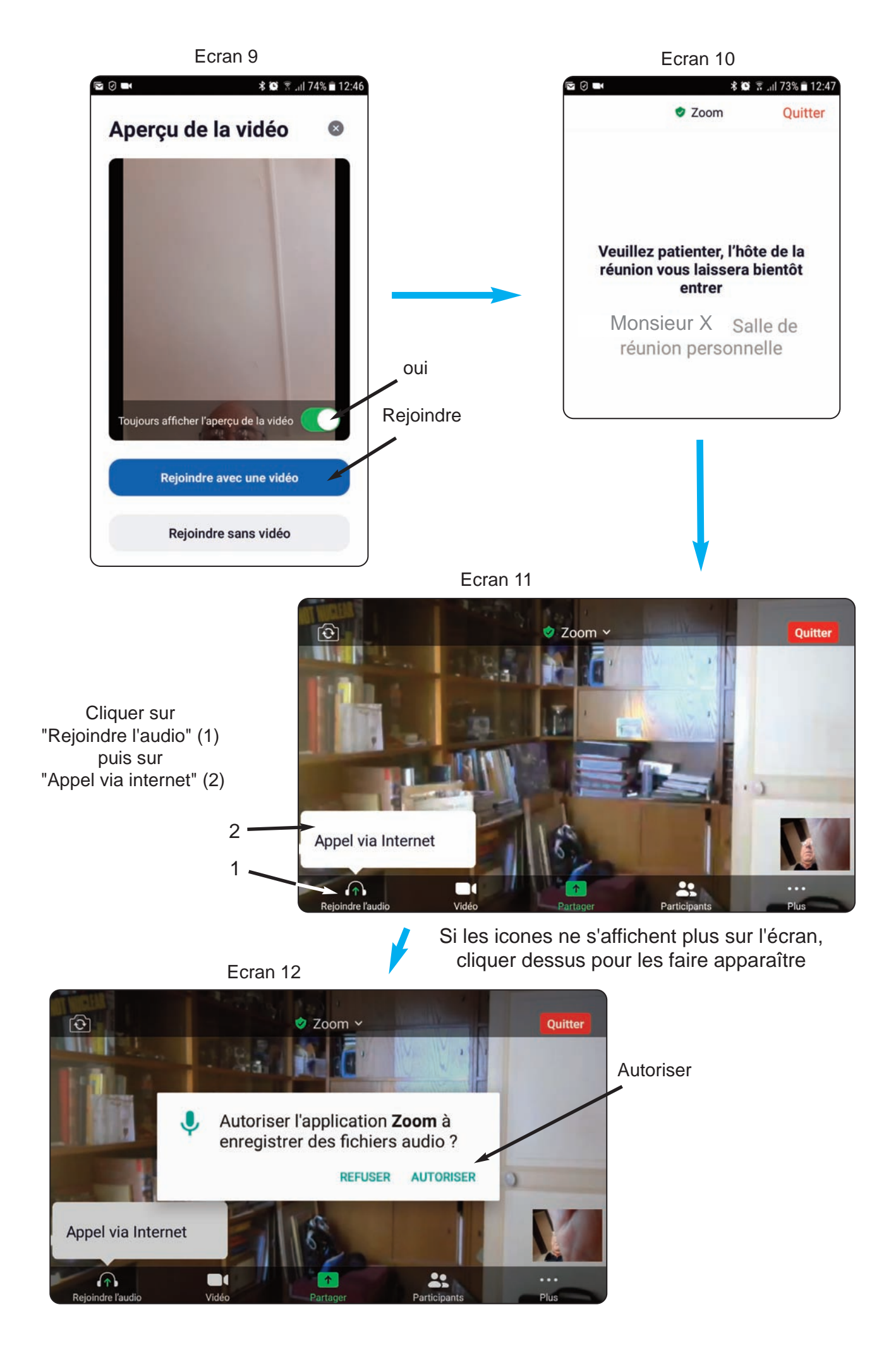

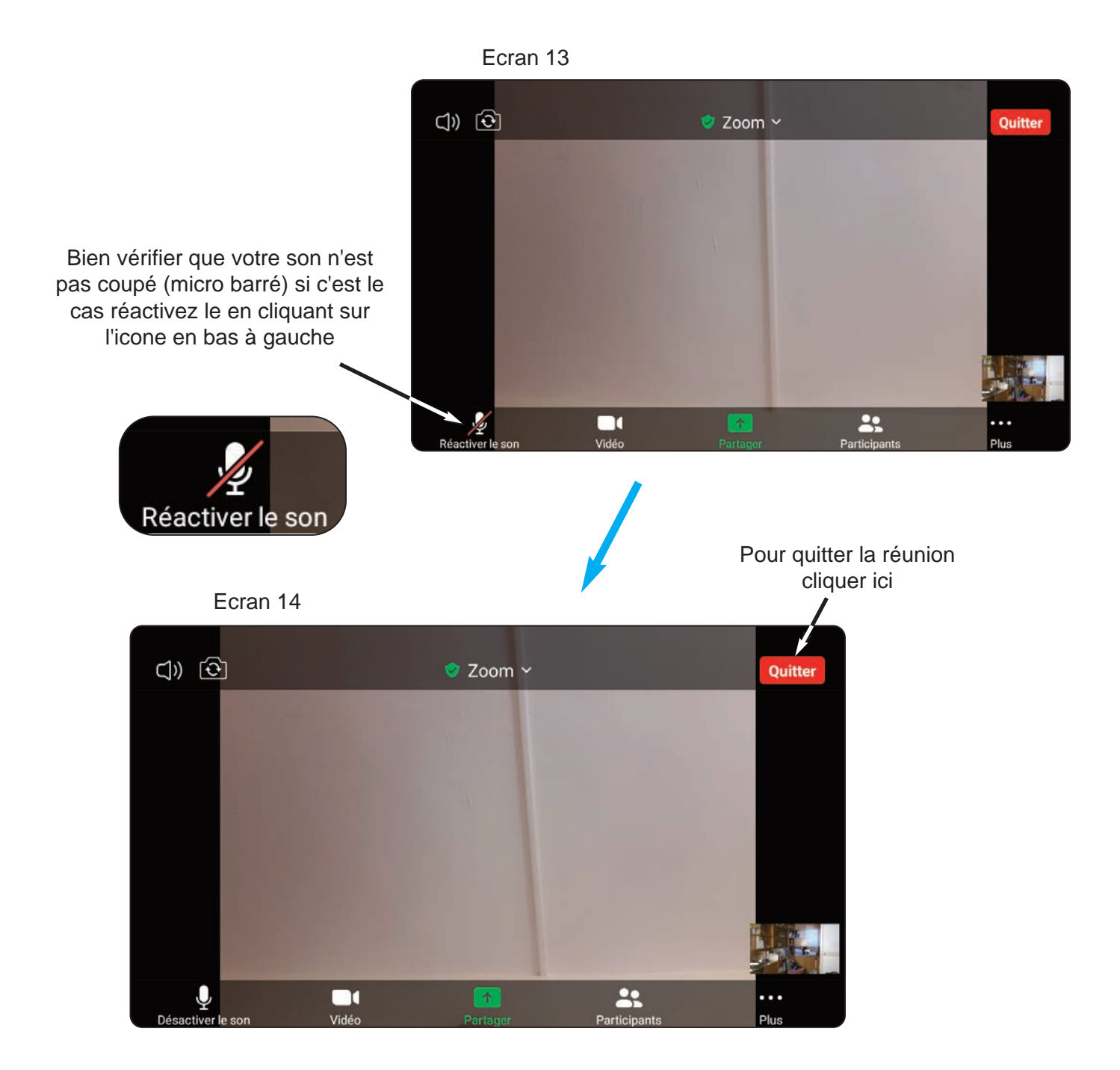